## **Atualizar Rota**

Esta tela faz parte do processo "Manter Rota", e permite que você atualize as informações de uma "Rota".

O sistema apresenta os dados da "Rota" preenchidos com as informações existentes no banco de dados. O campo "Código da Rota" não pode ser alterado, porque representa a chave de identificação da "Rota".

Por solicitação da CAERN, foram realizadas as seguintes alterações:

- Criado um tipo de leitura nas rotas que permitirá identificar se a rota em questão será tratada como impressão simultânea ou como uma rota de leitura.
- Alterado o processo de geração do arquivo de ida para o sistema, para que inclua no arquivo gerado, o tipo de leitura que mostra se essa rota é de leitura ou de impressão.
- Alterado o carregamento do arquivo de ida no celular para que o tipo de leitura da rota seja carregado.
- Caso seja apenas de Leitura, será substituída a opção de IMPRESSÃO DE CONTAS no celular para a opção de CALCULAR CONSUMO. Assim, sempre que a leitura ou a anormalidade de leitura for informada, o sistema calcula o consumo, mas não imprimirá a conta, passando automaticamente para o próximo imóvel.

Efetue as alterações que desejar, e clique no botão **Atualizar** para solicitar ao sistema a atualização das informações na base de dados.

| Atualizar Rota                            |                           | Ì            |
|-------------------------------------------|---------------------------|--------------|
| Para atualizar a rota, informe os dado    | s abaixo:                 | <u>Ajuda</u> |
| Código da Rota:*                          | 1                         |              |
| Localidade:*                              |                           | Ø            |
| Setor Comercial:*                         |                           | Ø            |
| Grupo de Faturamento:*                    | GRUPO 01 V                |              |
| Grupo de Cobrança:*                       | GRUP0 01 -                |              |
| Tipo de Leitura:*                         | I. S. CONTAS ANDROID -    |              |
| Limite de Imóveis por Rota:               |                           |              |
| Empresa de Leitura:*                      | CAERN -                   |              |
| Empresa de Cobrança:*                     | CAERN -                   |              |
| Empresa de Entrega das Contas:*           | CAERN -                   |              |
| Fiscaliza Cortados na Leitura:*           | 🖲 Sim 🔘 Não               |              |
| Fiscaliza Suprimidos na Leitura:*         | ◉ Sim ○ Não               |              |
| Indicador de Ajuste de Consumo:*          | Sim  Não                  |              |
| Quantidade de Dias de Consumo:            |                           |              |
| Indicador de Transmissão Off-line:*       | 💿 Sim 🖲 Não               |              |
| Indicador Sequencial Leitura:*            | 💿 Sim 🖲 Não               |              |
| Indicador Armazenar<br>Coordenadas:*      | ◉ Sim ○ Não               |              |
| Gera Faixa Falsa:*                        | 💿 Sim 🖲 Não               |              |
| Percentual de Faixa Falsa:                |                           |              |
| Gera Fiscalização de Leitura:*            | ○ Sim                     |              |
| Indicador de Rota Alternativa:            | 📀 Sim 🖲 Não               |              |
| Percentual de Fiscalização de<br>Leitura: |                           |              |
| Leiturista:                               | 14 CESAR RICARDO SANTOS D |              |
| Indicador de Uso:                         | Ativo O Inativo           |              |
| Critérios de Cobranca da Rota*            |                           | Adicionar    |

| Remover               | Ação de Cobrança       | Critério de Cobrança       |  |
|-----------------------|------------------------|----------------------------|--|
| 8                     | AVISO DE TAMPONAMENTO  | CORTE FISICO_01_09_08      |  |
| 8                     | SUPRESSAO TOTAL        | CORTE FISICO_01_09_08      |  |
| 8                     | TAMPONAMENTO DE ESGOTO | CORTE FISICO_01_09_08      |  |
| 8                     | FISCALIZACAO SUPRIMIDO | FISCALIZACAO_SUPRIMIDOS    |  |
| 8                     | FISC. SUPR. S/ DEBITO  | FISC. SUPRIM. SEM DEBITO   |  |
| 8                     | FISCALIZACAO CORTADO   | FISCALIZACAO_CORTADOS      |  |
| 8                     | CORTE ADMINISTRATIVO   | CORTE FISICO_01_09_08      |  |
| 8                     | FISCALIZACAO IMOVEL    | FISCALIZACAO_IMOVEL_072011 |  |
| 8                     | AVISO DE CORTE         | AVISO_DE_CORTE_05_2012     |  |
| 8                     | FISC. CORT. S/ DEBITO  | FISC. CORTADOS SEM DEBITO  |  |
| 8                     | VISITA DE COBRANCA     | VISITA_COBRANCA_032012     |  |
| 8                     | CORTE FISICO           | CORTE_FISICO_1C_082012     |  |
| * Campos obrigatórios |                        |                            |  |
|                       |                        |                            |  |
| Voltar                | Desfazer Cancelar      | Atualizar                  |  |
|                       |                        |                            |  |

## **Preenchimento dos Campos**

| Campo                                 | Orientações para Preenchimento                                                                                                    |
|---------------------------------------|----------------------------------------------------------------------------------------------------|
| Código da Rota(*)                     | Campo obrigatório - Este campo é apenas informativo, e apresenta o<br>código da "Rota" que está sendo alterada.                                                                                                    |
|                                       | Campo obrigatório - Informe o código de uma localidade, e tecle "Enter",                                                                                                    |
| Localidade(*)                         | ou clique no botão "Pesquisar" 🕄, que fica ao lado do campo. Neste<br>caso será apresentada uma tela de "popup", onde será possível efetuar<br>a pesquisa das localidades cadastradas.<br>Após a informação do código de uma localidade, ou da seleção de uma<br>localidade na tela de pesquisa, o sistema apresentará o nome da<br>localidade no campo correspondente.<br>Para obter ajuda sobre a funcionalidade "Pesquisar Localidade", clique<br>em Pesquisar Localidade.                                        |
|                                       | Para limpar o campo clique no botão 🥙 .<br>Ao limpar o campo "Localidade" o sistema limpará, automaticamente, o<br>campo "Setor Comercial".                                                                                                    |
| Setor Comercial(*)                    | Campo obrigatório - O setor comercial só deverá ser informado, após a<br>localidade já ter sido informada.<br>Informe o código do setor comercial, e tecle "Enter", ou clique no botão                                                                                                    |
|                                       | "Pesquisar" R, que fica ao lado do campo. Neste caso será<br>apresentada uma tela de "popup", onde será possível efetuar a pesquisa<br>dos setores comerciais cadastrados para a localidade informada.<br>Após a informação do código de um setor comercial, ou da seleção de<br>um setor comercial na tela de pesquisa, o sistema apresentará o nome<br>do setor comercial no campo correspondente.<br>Para obter ajuda sobre a funcionalidade "Pesquisar Setor Comercial",<br>clique em Pesquisar Setor Comercial. |
|                                       | Para limpar o campo clique no botão 🔗                                                                                                    |
| Grupo de Faturamento(*)               | Campo obrigatório - Selecione o "Grupo de Faturamento" da "Rota", na<br>lista apresentada ao lado do campo.                                                                                                    |
| Grupo de Cobrança(*)                  | Campo obrigatório - Selecione o "Grupo de Cobrança" da "Rota", na lista apresentada ao lado do campo.                                                                                                    |
| Tipo de Leitura(*)                    | Campo obrigatório - Selecione o "Tipo de Leitura" adotado na "Rota", na<br>lista apresentada ao lado do campo.                                                                                                    |
| Limite de Imóveis por Rota            | Informe o limite de imóveis a ser considerado por rota.                                                                                                    |
| Empresa de Leitura(*)                 | Campo obrigatório - Selecione a "Empresa" que realizará a leitura da<br>"Rota", na lista apresentada ao lado do campo.                                                                                                    |
| Empresa de Cobrança(*)                | Campo obrigatório - Selecione a "Empresa de Cobrança", na lista<br>apresentada ao lado do campo.                                                                                                    |
| Empresa de Entrega das<br>Contas(*)   | Campo obrigatório - Selecione a "Empresa de Entrega das Contas", na<br>lista apresentada ao lado do campo.                                                                                                    |
| Fiscaliza Cortados na<br>Leitura(*)   | Campo obrigatório - Informe se, na leitura, os imóveis da "Rota" cortados<br>de água serão fiscalizados, ou não.                                                                                                    |
| Fiscaliza Suprimidos na<br>Leitura(*) | Campo obrigatório - Informe se, na leitura, os imóveis da "Rota"<br>suprimidos de água serão fiscalizados, ou não.                                                                                                    |
| Indicador de Ajuste de<br>Consumo     | Campo obrigatório - Informe se, na leitura, os imóveis da "Rota" haverá<br>ajuste de consumo, ou não.                                                                                                    |
| Quantidade de Dias de<br>Consumo      | Informe a quantidade de dias de consumo a ser considerado.                                                                                                    |

| Campo                                    | Orientações para Preenchimento                                                                                                    |  |
|------------------------------------------|----------------------------------------------------------------------------------------------------|--|
| Indicador de Transmissão<br>off-line(*)  | Campo obrigatório - Informe "Sim", se houver transmissão off-line, caso contrário informe "Não".                                                                                                    |  |
| Indicador Sequencial<br>Leitura(*)       | Campo obrigatório - Informe "Sim", se houver sequencial de leitura, caso contrário informe "Não".                                                                                                    |  |
| Indicador Armazenar<br>Coordenada(*)     | Campo obrigatório - Informe "Sim", para armazenar coordenada, caso contrário informe "Não".                                                                                                    |  |
| Gera Faixa Falsa(*)                      | Campo obrigatório - Informe se o sistema deverá, ou não, gerar faixa falsa para os imóveis da "Rota".                                                                                                    |  |
| Percentual de Faixa Falsa                | Informe o percentual de imóveis da "Rota", para os quais o sistema<br>deverá gerar faixa falsa.<br>Este campo será obrigatório caso você tenha selecionado "SIM" no<br>campo "Gera Faixa Falsa".                                                                                                    |  |
| Gera Fiscalização de<br>Leitura(*)       | Campo obrigatório - Informe se o sistema deverá selecionar imóveis da<br>'Rota" para serem fiscalizados na leitura, ou não.                                                                                                    |  |
| Indicador de Rota<br>Alternativa(*)      | Campo obrigatório - Informe "Sim", se houver rota alternativa, caso contrário informe "Não".                                                                                                    |  |
| Percentual de Fiscalização<br>de Leitura | Informe o percentual de imóveis da "Rota" que serão fiscalizados na<br>leitura.<br>Este campo será obrigatório caso você tenha selecionado "SIM" no<br>campo "Gera Fiscalização de Leitura".                                                                                                    |  |
| Leiturista                               | Informe a matrícula do leiturista, ou clique no botão 🗪 para selecionar<br>a matrícula desejada. O nome será exibido no campo ao lado.<br>Para apagar o conteúdo do campo, clique no botão 🔗 ao lado do campo<br>em exibição.                                                                                                    |  |
| Indicador de Uso                         | Utilize este campo para modificar a situação da "Rota" de "Ativo" para<br>"Inativo", e vice-versa.                                                                                                    |  |
| Critérios de Cobrança da<br>Rota(*)      | Campo obrigatório - Este campo é composto por uma tabela com a<br>relação das ações e critérios de cobrança que serão realizadas sobre os<br>imóveis da "Rota".<br>O sistema apresenta a tabela com todos os critérios de cobrança<br>possíveis, mas você poderá remover os que não serão realizados.<br>Seguem, abaixo, as operações que você pode realizar:<br><b>Remover um "Critério de Cobrança"</b> - Para remover um "Critério de |  |
|                                          | Cobrança", basta clicar no botão "Remover" <sup>100</sup> , que fica ao lado do<br>"Critério de Cobrança", na primeira coluna da tabela.<br>O sistema irá abrir uma caixa de diálogo solicitando a confirmação da<br>remoção. Você deverá "Confirmar" ou "Desistir" da remoção.<br>Adicionar um novo "Critério de Cobrança" - Para efetuar esta                                                                                          |  |
|                                          | operação você deverá clicar no botão <u>Adicionar</u> , que o sistema irá<br>ativar a tela de "popup" "Adicionar Critério de Cobrança da Rota", onde<br>você deverá selecionar a "Ação de Cobrança", e informar "Critério de<br>Cobrança".                                                                                                    |  |
|                                          | Inicialmente o botão Adicionar é apresentado desabilitado. Só após a remoção de um "Critério de Cobrança" é que ele ficará habilitado.                                                                                                    |  |

### Tela de Sucesso

A tela de sucesso será apresentada após clicar no botão **Atualizar**, e não houver nenhuma inconsistência no conteúdo dos campos da tela.

O sistema apresentará a mensagem abaixo, quando a atualização da "Rota" tiver sido realizada com sucesso.

"Rota de código (código da rota inserida) da localidade (código da localidade) do setor (código do setor comercial) atualizada com sucesso."

O sistema apresentará três opções após a atualização da Rota.

Escolha a opção desejada clicando em algum dos "hyperlinks" existentes na tela de sucesso:

• Menu Principal: Para voltar à tela principal do sistema.

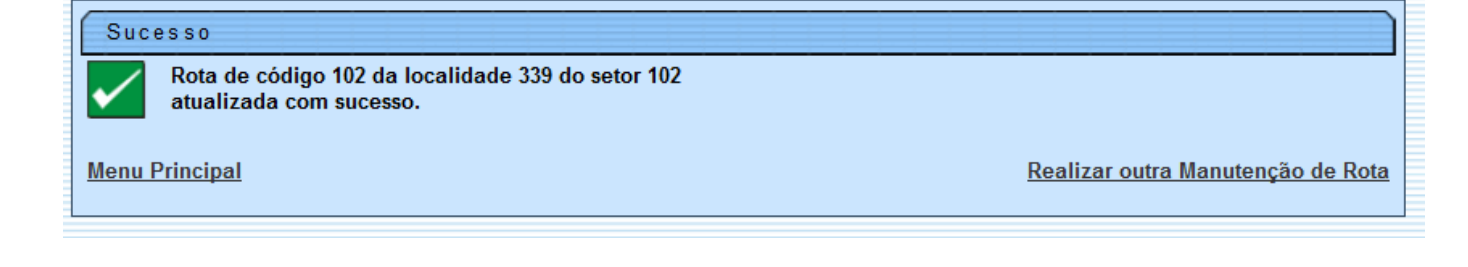

# Funcionalidade dos Botões

| Campo     | Orientações para Preenchimento                                                                                                    |
|-----------|----------------------------------------------------------------------------------------------------|
| R         | Utilize este botão para ativar as funcionalidades:<br>Pesquisar Localidade, e<br>Pesquisar Setor Comercial.<br>Deve ser utilizado quando você não souber qual é o código da localidade e do setor<br>comercial, para os quais, deseja inserir a rota.<br>Ao clicar no botão, o sistema apresentará a respectiva tela de pesquisa. |
| 8         | Utilize este botão para limpar as informações existentes no campo associado.                                                                                                    |
| Adicionar |                                                                                                    |
| 8         | Este botão aparece ao lado de cada "Critério de Cobrança" na tabela "Critérios de<br>Cobrança da Rota".<br>Deve ser utilizado para remover o "Critério de Cobrança" da tabela.                                                                                                    |
| Voltar    | Utilize este botão para voltar para a tela anterior.                                                                                                    |
| Desfazer  | Utilize este botão para fazer com que a tela volte ao seu estado inicial de exibição.                                                                                                    |
| Cancelar  | Utilize este botão para fazer com que o sistema encerre sem salvar o que está sendo feito, e volte para a tela principal.                                                                                                    |
| Atualizar | Utilize este botão para solicitar ao sistema a atualização da"Rota" na base de dados.<br>Neste caso, é necessário que todos os campos estejam preenchidos corretamente.<br>Caso exista alguma inconsistência, o sistema emitirá a mensagem decrítica<br>correspondente.                                                           |

Clique aqui para retornar ao Menu Principal do GSAN

#### From:

https://www.gsan.com.br/ - Base de Conhecimento de Gestão Comercial de Saneamento

Permanent link: https://www.gsan.com.br/doku.php?id=ajuda:atualizar\_rota&rev=1436816542

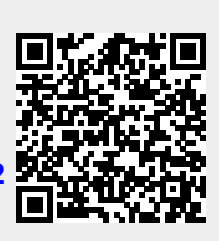

Last update: **31/08/2017 01:11**